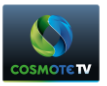

# <u>ΤΡ-LINK WA860 – ΟΔΗΓΙΕΣ ΣΥΝΔΕΣΗΣ</u>

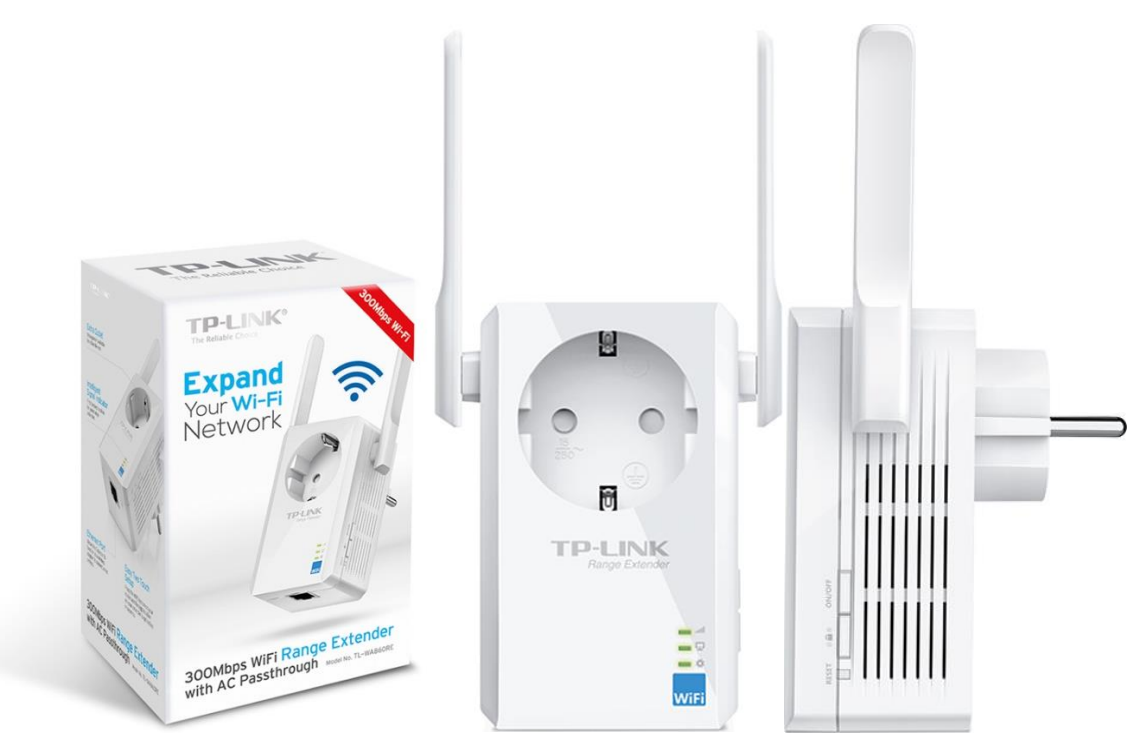

### <u>ΚΑΤΑΣΤΑΣΗ ΕΝΔΕΙΞΕΩΝ (LED)</u>

| -  | 1  |
|----|----|
| -  | Q  |
| -  | 4  |
| 1  |    |
| Wi | Fi |

Τ

|          | Σβηστό      | Μη συνδεδεμένο με το router              |  |  |
|----------|-------------|------------------------------------------|--|--|
|          | Αναβοσβήνει |                                          |  |  |
|          | πράσινο     | Πραγματοποιείται σύνδεση με το router    |  |  |
|          | Σταθερά     | Συνδεδεμένο με το router – Καλή ποιότητα |  |  |
| Σήμα     | πράσινο     | σύνδεσης                                 |  |  |
|          |             | Συνδεδεμένο με router – Κακή ποιότητα    |  |  |
|          | Αναβοσβήνει | σύνδεσης ή ο εξοπλισμός βρίσκεται σε     |  |  |
|          | πορτοκαλί   | μεγάλη απόσταση από το router            |  |  |
|          |             | Συνδεδεμένο με το router – Ο εξοπλισμός  |  |  |
|          | Σταθερά     | βρίσκεται σε πολύ μικρή απόσταση από το  |  |  |
|          | πορτοκαλί   | router.                                  |  |  |
|          |             | Δεν υπάρχει συνδεδεμένη ενεργή συσκευή   |  |  |
| Ethernet | Σβηστό      | στη θύρα Ethernet                        |  |  |
| F        |             | Υπάρχει συνδεδεμένη συσκευή στη θύρα     |  |  |
|          | Πράσινο     | Ethernet                                 |  |  |
| Power    | Σβηστό      | Ο εξοπλισμός είναι ανενεργός             |  |  |
| ***      | Πορτοκάλι   | Ο εξοπλισμός εκκινεί                     |  |  |
| 36.      | Πράσινο     | Ο εξοπλισμός είναι ενεργός               |  |  |
|          |             |                                          |  |  |

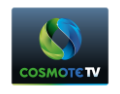

## <u>ΠΛΗΚΤΡΑ</u>

Στη δεξιά πλευρά του WiFi extender υπάρχουν τα παρακάτω κουμπιά η λειτουργικότητα των οποίων περιγράφεται παρακάτω:

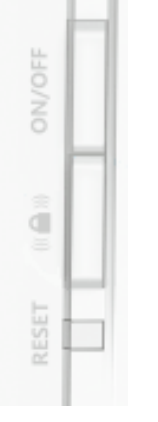

- **ON/OFF** Ενεργοποίηση/Απενεργοποίηση Εξοπλισμού
- WPS button Ενεργοποίηση λειτουργίας WPS. Χρησιμοποιείται για την αυτόματη διασύνδεση του WiFi extender με το router, εφόσον το router υποστηρίζει λειτουργία WPS.
- **RESET** Επαναφορά στις εργοστασιακές ρυθμίσεις

#### <u> ΤΟΠΟΘΕΤΗΣΗ – Ενεργοποίηση WiFi Extender</u>

Προτείνεται η τοποθέτηση του WiFi extender κατ' ευθείαν στην επιτοίχια πρίζα, σύμφωνα με την παρακάτω εικόνα.

Στη συνέχεια περιμένουμε μέχρι στο λαμπάκι του Power 🍀 να γίνει πράσινο

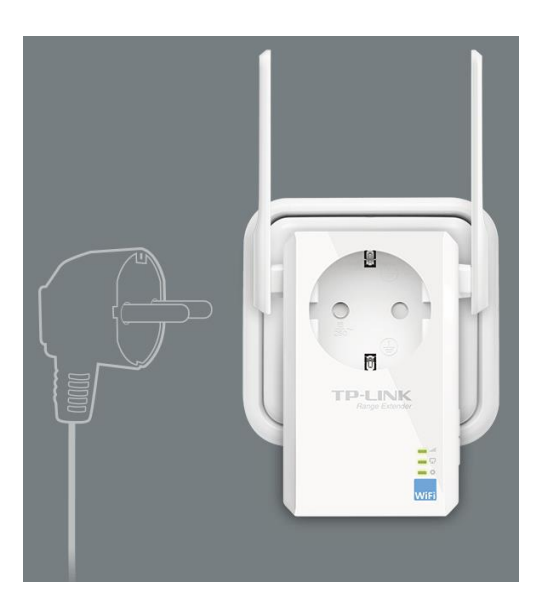

#### Εικόνα 1

#### <u>Σημείωση</u>

Εφόσον δεν είναι προσβάσιμη η επιτοίχια πρίζα ή δεν επιθυμείτε να τοποθετηθεί εκεί ο εξοπλισμός, μπορείτε να τοποθετήσετε το WiFi Extender πάνω σε πολύπριζο.

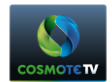

#### <u> Αρχική σύνδεση WiFi Extender – Router μέσω WPS</u>

Εφόσον το router υποστηρίζει λειτουργία WPS, ενεργοποιούμε τη λειτουργία WPS στο router πατώντας το αντίστοιχο κουμπί. Από τα router που διαθέτει ο Όμιλος ΟΤΕ αυτά που διαθέτουν λειτουργία WPS είναι τα ακόλουθα:

- Speedport W724 [Στο πλήκτρο αναγράφεταιi: "WLAN"]
- Speedport Entry 2i [Στο πλήκτρο αναγράφεταιi: "WPS"]
- Huawei HA35 (Speed Booster) [Στο πλήκτρο αναγράφεταιi: "WPS"]
- **ΖΤΕ Η108ΝS** [Στο πλήκτρο αναγράφεται: "WPS-WiFi"]

#### <u>Σημείωση</u>

Όταν ενεργοποιηθεί η λειτουργία WPS, το λαμπάκι WPS ή το λαμπάκι WLAN αναβοσβήνει για περίπου 2 λεπτά.

Έπειτα πατάμε μία φορά το κουμπί **WPS** () που βρίσκεται στη δεξιά πλευρά του WiFi Extender. Αντιστοίχως θα αρχίσει να αναβοσβήνει το λαμπάκι του σήματος **...ΙΙ** σε πράσινο χρώμα.

Εφόσον το router και το WiFi extender συνδεθούν τότε λαμπάκι του σήματος θα παραμένει ενεργό σε μία από τις καταστάσεις που περιγράφονται στον Πίνακα 1.

#### <u>Σὑνδεση WiFi Extender – STB</u>

Χρησιμοποιώντας ένα καλώδιο δικτύου συνδέουμε τη μία άκρη του καλωδίου στο WiFi extender και την άλλη

στην θύρα Ethernet του STB. Το λαμπάκι του Ethernet στην μπροστινή πλευρά του WiFi extender 📟 θα παραμείνει σταθερά αναμμένο.

#### Διαδικασία Επαναφοράς Εργοστασιακών Ρυθμίσεων

Πατήστε για δύο δευτερόλεπτα το κουμπί Reset. Θα σβήσουν όλες οι φωτεινές ενδείξεις που ενδεχομένως είναι ενεργές και θα η ένδειξη 🏶 θα γίνει πορτοκαλί και μετά από λίγα δευτερόλεπτα πράσινη.

Η διαδικασία έχει ολοκληρωθεί.

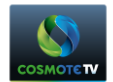

#### Οδηγός Επίλυσης Προβλημάτων

(Συμπτώματα – Προτεινόμενη Διαδικασία Επίλυσης)

Η ἑνδειξη 🏶 δεν ανάβει:

- Επιβεβαιώστε ότι το WiFi extender έχει τοποθετηθεί σωστά στην πρίζα.
- Επιβεβαιώστε ότι το WiFi extender είναι ενεργοποιημένο. Πατώντας το κουμπί ON/OFF η ένδειξη θα πρέπει να ανάψει.
- Επιβεβαιώστε ότι η επιτοίχια πρίζα ή το πολύπριζο που είναι τοποθετημένος ο εξοπλισμός ρευματοδοτείται ή προσπαθήστε να τον τοποθετήσει απευθείας WiFi extender σε άλλη πρίζα. Αν η φωτεινή ένδειξη δεν ανάψει, τότε θα πρέπει να απευθυνθείτε στο σημείο πώλησης από το οποίο προμηθευτήκατε το WiFi Extender.

# Η ένδειξη 😨 δεν ανάβει:

- Επιβεβαιώστε ότι το WiFi extender έχει τοποθετηθεί σωστά στην πρίζα και είναι ενεργό.
- Επιβεβαιώστε ότι το STB είναι ενεργό και ότι το καλώδιο δικτύου είναι σωστά τοποθετημένο και στα δύο άκρα (STB & WiFi extender).
- Επιβεβαιώστε τη καλή λειτουργία του καλωδίου δικτύου δοκιμάζοντας ένα άλλο καλώδιο.
- Ακολουθείστε τη διαδικασία Επαναφοράς Εργοστασιακών Ρυθμίσεων και δοκιμάστε εκ νέου να συνδέσετε το STB με το WiFi extender με το καλώδιο δικτύου.

# Η ένδειξη ----ΙΙ δεν ανάβει:

- Επιβεβαιώστε ότι το WiFi extender έχει τοποθετηθεί σωστά στην πρίζα και είναι ενεργό.
- Επιβεβαιώστε ότι πατώντας μία φορά το κουμπί () που βρίσκεται στη δεξιά πλευρά του εξοπλισμού, η ένδειξη ανάβει.
- Ακολουθείστε τη διαδικασία Επαναφοράς Εργοστασιακών Ρυθμίσεων και στη συνέχεια ακολουθείστε τα βήματα της αρχικής εγκατάστασης.

Αν το πρόβλημα δεν επιλυθεί, τότε θα πρέπει να απευθυνθείτε στο σημείο πώλησης που πραγματοποιήσετε την αγορά του εξοπλισμού για την αντικατάσταση του. Συγκεκριμένα:

- Εάν προμηθευτήκατε το WiFi Extender από κάποιο κατάστημα του ομίλου ΟΤΕ, θα πρέπει να απευθυνθείτε στο κατάστημα που προμηθεύτηκατε τον εξοπλισμό.
- Εάν προμηθευτήκατε το WiFi Extender από συμβεβλημένο εγκαταστάτη COSMOTE TV, να απευθυνθείτε στον εγκαταστάτη που προμηθευτήκατε τον εξοπλισμό.
- Εάν προμηθευτήκατε το WiFi Extender μέσω του 13888 ή του www.cosmote.gr, θα πρέπει να καλέσετε στο 13888.

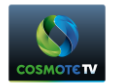

#### <u>Σημειώσεις</u>

- Ο όμιλος ΟΤΕ σε συνεργασία με τον κατασκευαστή (TP-Link) παρέχουν 3 χρόνια εγγύηση για το συγκεκριμένο μοντέλο εξοπλισμού.
- Για την κάλυψη της εγγύησης από οποιαδήποτε σημείο πώλησης είναι απαραίτητη η προσκόμιση της απόδειξης αγοράς.
- Σε περίπτωση που ο εξοπλισμός χρήζει αντικατάστασης θα πρέπει να επιστρέφεται στο σημείο πώλησης ο βεβλαμένος εξοπλισμός με όλα τα συνοδευτικά μέρη (π.χ. καλώδια) και εάν είναι δυνατόν στη συσκευασία του.
- Η κάλυψη της εγγύησης δεν θα παρέχεται εάν υπάρχουν εμφανή σημάδια κακής χρήσης του εξοπλισμού.

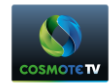

#### **ΠΑΡΑΡΤΗΜΑ - Interface Setup**

Στην περίπτωση που η σύνδεση του WiFi extender με το router μέσω WPS δεν είναι επιτυχημένη, υπάρχει η δυνατότητα σύνδεσης μέσω του Web Interface που παρέχει το WiFi extender. Η διαδικασία σύνδεσης μέσω του Web Interface περιγράφεται αναλυτικά παρακάτω.

Απαραίτητη προϋπόθεση για την έναρξη της διαδικασίας είναι να έχει προηγηθεί **η Διαδικασία Επαναφοράς** Εργοστασιακών Ρυθμίσεων, όπως έχει περιγραφεί παραπάνω και να έχει συνδεθεί ένας Η/Υ με τον εξοπλισμό μέσω καλωδίου δικτύου.

#### <u>BHMA 1</u>

Ανοίγουμε ένα browser και στην γραμμή διευθύνσεων πληκτρολογούμε **«tplinkrepeater.net»** και πατάμε **Enter** στο πληκτρολόγιο. Στο παράθυρο που εμφανίζεται πληκτρολογούμε :

#### User Name: admin

#### Password: admin

όπως απεικονίζει η παρακάτω εικόνα και πατάμε το κουμπί Log In.

| 🗋 tplinkrepeater.net                            | ×                                                                                      |                                                                                                |        | ÷            | _          | × |
|-------------------------------------------------|----------------------------------------------------------------------------------------|------------------------------------------------------------------------------------------------|--------|--------------|------------|---|
| $\leftrightarrow$ $\rightarrow$ C (i) tplinkrep | eater.net                                                                              |                                                                                                | ☆      |              |            | : |
|                                                 | Authentication<br>http://tplinkrepeat<br>Your connection to<br>User Name:<br>Password: | Required<br>er.net requires a username and pass<br>this site is not private.<br>admin<br>***** | sword. | ⊐ ad<br>⊐ ad | min<br>min | • |
|                                                 |                                                                                        | Log In Can                                                                                     | cel    |              |            |   |

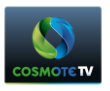

<u>BHMA 2</u>

• Στην επόμενη οθόνη πατάμε το κουμπί Next

| TL-WA860RE ×                                        |                                                                            |                                                                       |                               |             |
|-----------------------------------------------------|----------------------------------------------------------------------------|-----------------------------------------------------------------------|-------------------------------|-------------|
| $\leftrightarrow$ $\rightarrow$ C (i) tplinkrepeate | er.net                                                                     |                                                                       |                               |             |
|                                                     |                                                                            |                                                                       |                               |             |
|                                                     |                                                                            |                                                                       |                               |             |
| TP-LINK                                             | C                                                                          |                                                                       |                               | 300Mbps WiF |
|                                                     |                                                                            |                                                                       |                               |             |
| Quick Setup                                         |                                                                            |                                                                       |                               |             |
|                                                     | Start                                                                      |                                                                       |                               |             |
|                                                     |                                                                            |                                                                       |                               |             |
|                                                     | Main                                                                       | Router/AP WiFi Network Name                                           | e(SSID):                      |             |
|                                                     |                                                                            | Connection                                                            | Status: Disconnected          |             |
|                                                     | The Range Extender doesn't ext<br>Please click <b>Next</b> to set up the R | end any WiFi network yet.<br>ange Extender or click E <b>xit</b> to g | o to the Device Management Pa | ge.         |
|                                                     |                                                                            |                                                                       |                               |             |
|                                                     |                                                                            | Exit                                                                  | Next                          |             |
|                                                     |                                                                            |                                                                       |                               |             |
|                                                     |                                                                            |                                                                       |                               |             |

## <u>BHMA 3</u>

• Στην επιλογή Region επιλέγουμε «Greece» και πατάμε Next

| 🗅 TL-WA860RE 🛛 🗙 🔪                               |                 |                                                                             |                                   |
|--------------------------------------------------|-----------------|-----------------------------------------------------------------------------|-----------------------------------|
| $\leftarrow$ $\rightarrow$ C (i) tplinkrepeater. | net             |                                                                             |                                   |
|                                                  |                 |                                                                             |                                   |
|                                                  |                 |                                                                             |                                   |
| TD-LINK                                          | 0               |                                                                             | 300Mbps WiFi                      |
|                                                  |                 |                                                                             |                                   |
|                                                  |                 |                                                                             |                                   |
| Quick Setup                                      |                 |                                                                             |                                   |
|                                                  |                 | Choose Region Wireless Settings                                             |                                   |
|                                                  |                 |                                                                             |                                   |
|                                                  | Operation Mode: | Range Extender                                                              |                                   |
|                                                  | Region:         | Greece                                                                      |                                   |
|                                                  |                 | Please select your own region in the drop-down list to prevent from the ill | legal usage beyond the local law. |
|                                                  |                 |                                                                             |                                   |
|                                                  |                 |                                                                             |                                   |
|                                                  |                 | Back Next                                                                   |                                   |
|                                                  |                 |                                                                             |                                   |
|                                                  |                 |                                                                             |                                   |
|                                                  |                 |                                                                             |                                   |

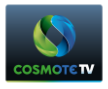

## <u>BHMA 4</u>

• Περιμένουμε μέχρι ολοκληρωθεί η αναζήτηση των δικτύων

| TL-WA860RE ×                                         |                               |                          |                        |                      |
|------------------------------------------------------|-------------------------------|--------------------------|------------------------|----------------------|
| $\leftrightarrow$ $\rightarrow$ C (i) tplinkrepeater | net                           |                          |                        |                      |
|                                                      |                               |                          |                        |                      |
| TP-LINK                                              | 0                             | ·                        |                        | 300Mbps WiF          |
| Quick Setup                                          | Start                         | Choose Region            | Wireless Settings      | Review Settings      |
|                                                      | The device is detect seconds. | ting the wireless networ | ks in your neighborhoo | d. Please wait a few |
|                                                      | Detecting the existin         | ng wireless networks     |                        |                      |
|                                                      |                               |                          |                        |                      |
|                                                      |                               |                          |                        |                      |

#### <u>BHMA 5</u>

 Στη συνέχεια διαλέγουμε από τη διαθέσιμη λίστα το όνομα το ασύρματου δικτύου που επιθυμούμε να συνδεθούμε, π.χ. WLAN1. Επιλέγουμε το αντίστοιχο Check box στα αριστερά του ονόματος του ασύρματου δικτύου και πατάμε Next.

| - → C () tplinkrepeater.net |             |                     |           |              |             |                  |
|-----------------------------|-------------|---------------------|-----------|--------------|-------------|------------------|
| TP-LINK <sup>®</sup>        |             |                     |           |              |             |                  |
| TP-LINK <sup>®</sup>        |             |                     |           |              |             |                  |
|                             |             |                     |           |              |             | 300Mbps          |
| Quick Setup                 |             | Start               | Choose Re | gion Wireles | ss Settings | Review Settings  |
| A                           | vailable Wi | reless Networks: 23 |           |              | Back        | Rescan Next      |
|                             | Choose      | \$ \$ID             | Signal    | MAC          | Channel     | Security         |
|                             |             | WLAN 1              | ail       | 00-0E        | 11          | WPA-PSK/WPA2-PSK |
|                             |             | WLAN 2              | Il        | CC-1A        | 8           | WPA-PSK          |
|                             |             | WLAN 3              |           | C4-A3        | 9           | WPA-PSK/WPA2-PSK |
|                             |             | WLAN 4              |           | CC-1A        | 6           | WPA-PSK/WPA2-PSK |

#### <u>BHMA 6</u>

 Στο πεδίο "Fill in the WiFi Password of your Main Router/AP" πληκτρολογούμε το κλειδί του ασύρματου δικτύου και πατάμε Next

| TL-WA860RE ×                                  |                                        |               |                               |                  |        |                            |
|-----------------------------------------------|----------------------------------------|---------------|-------------------------------|------------------|--------|----------------------------|
| $\leftarrow$ $\rightarrow$ C (i) tplinkrepeat | er.net                                 |               |                               |                  |        | ቸኋ                         |
|                                               |                                        |               |                               |                  |        |                            |
|                                               | <b>7</b> 0                             |               |                               |                  | 300M   | Ihne WiEi Pange Evtender I |
|                                               | <                                      |               |                               |                  | 0001   | ibps with thange Extended  |
|                                               |                                        |               |                               |                  |        |                            |
| Quick Setup                                   |                                        |               |                               |                  |        |                            |
|                                               |                                        |               | se Region                     | Wireless Setting | gs 👘   |                            |
|                                               |                                        |               |                               |                  |        |                            |
|                                               | Main Router/AP WiFi Network N          | lame(\$\$ID): | WLAN 1                        |                  |        |                            |
|                                               | Main Router/AP MAC Addre               | ess(BSSID):   | 00-0E                         |                  |        |                            |
|                                               | WiFi Sect                              | urity Option: | Most Secure(WPA               | -PSK/WPA2-PSł 🔻  |        |                            |
|                                               | Fill in the WiFi Password of your Main | Router/AP:    | wifikey                       |                  | ]      |                            |
|                                               | Range Extender WiFi Network N          | lame(SSID):   | Copy from Main                | Router/AP        | WLAN 1 |                            |
|                                               |                                        |               | <ul> <li>Customize</li> </ul> |                  |        |                            |
|                                               |                                        |               |                               |                  |        |                            |
|                                               |                                        | В             | ack Nex                       | d                |        |                            |
|                                               |                                        |               |                               |                  |        |                            |
|                                               |                                        |               |                               |                  |        |                            |

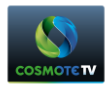

# <u>BHMA 7</u>

• Στην επόμενη οθόνη πατάμε Finish

| TL-WA860RE ×                                         |                                         |                               |                     |                         |
|------------------------------------------------------|-----------------------------------------|-------------------------------|---------------------|-------------------------|
| $oldsymbol{\epsilon} 	o oldsymbol{C}$ () tplinkrepea | ter.net                                 |                               |                     |                         |
|                                                      |                                         |                               |                     |                         |
| <b>TP-LINI</b>                                       | <b>&lt;</b> °                           |                               |                     | 300Mbps WiFi Range Exte |
| Quick Setup                                          |                                         |                               |                     |                         |
|                                                      |                                         |                               |                     | Review Settings         |
|                                                      | Wireless Setting                        | ig is wrong, please click Bar | un to te-configure. |                         |
|                                                      | Operation Mode:                         | Universal Mode                |                     |                         |
|                                                      | Main Router/AP WiFi Network Name(SSID): | WLAN 1                        |                     |                         |
|                                                      | Main Router MAC Address:                | 00-0E-8F                      |                     |                         |
|                                                      | Range Extender WiFi Network Name(SSID): | conn-xF8B829                  |                     |                         |
|                                                      | WiFi Security Option:                   | Most Secure(WPA/WPA2-         | -PSK)               |                         |
|                                                      | WiFi PassWord:                          | wifikey                       |                     |                         |
|                                                      | Network Setting                         |                               |                     |                         |
|                                                      | Default Access:                         | http://tplinkrepeater.net     |                     |                         |
|                                                      | Login Username:                         | admin                         |                     |                         |
|                                                      | Login Password:                         | admin                         |                     |                         |
|                                                      |                                         |                               |                     |                         |

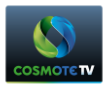

**<u>BHMA 8</u>** Περιμένουμε μέχρι να ολοκληρωθεί η διαδικασία σύνδεσης μεταξύ του router & του WiFi Extender.

| TL-WA860RE ×                                    |                         |                               |             |                           |
|-------------------------------------------------|-------------------------|-------------------------------|-------------|---------------------------|
| $\leftarrow$ $\rightarrow$ C (i) tplinkrepeater | .net                    |                               |             | 5                         |
|                                                 |                         |                               |             |                           |
| TD-I INK                                        | -0                      |                               |             | 300Mbps WiFi Range Extend |
|                                                 |                         |                               |             |                           |
| Status                                          |                         |                               |             |                           |
| Quick Setup                                     |                         |                               |             |                           |
| Profile                                         |                         |                               |             |                           |
| Network                                         | The Pange Extender is   | applying the wireless setting | 20          |                           |
| Wireless                                        | The Range Extender is a | applying the wheless setting  | <b>J</b> 5. |                           |
| System Tools                                    | Please wait about two n | ninutes                       |             |                           |
|                                                 | 2%                      |                               |             |                           |
|                                                 |                         |                               |             |                           |
|                                                 |                         |                               |             |                           |
|                                                 |                         |                               |             |                           |

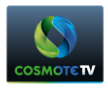

## <u>BHMA 9</u>

• Μόλις ολοκληρωθεί η διαδικασία θα δείτε την παρακάτω οθόνη:

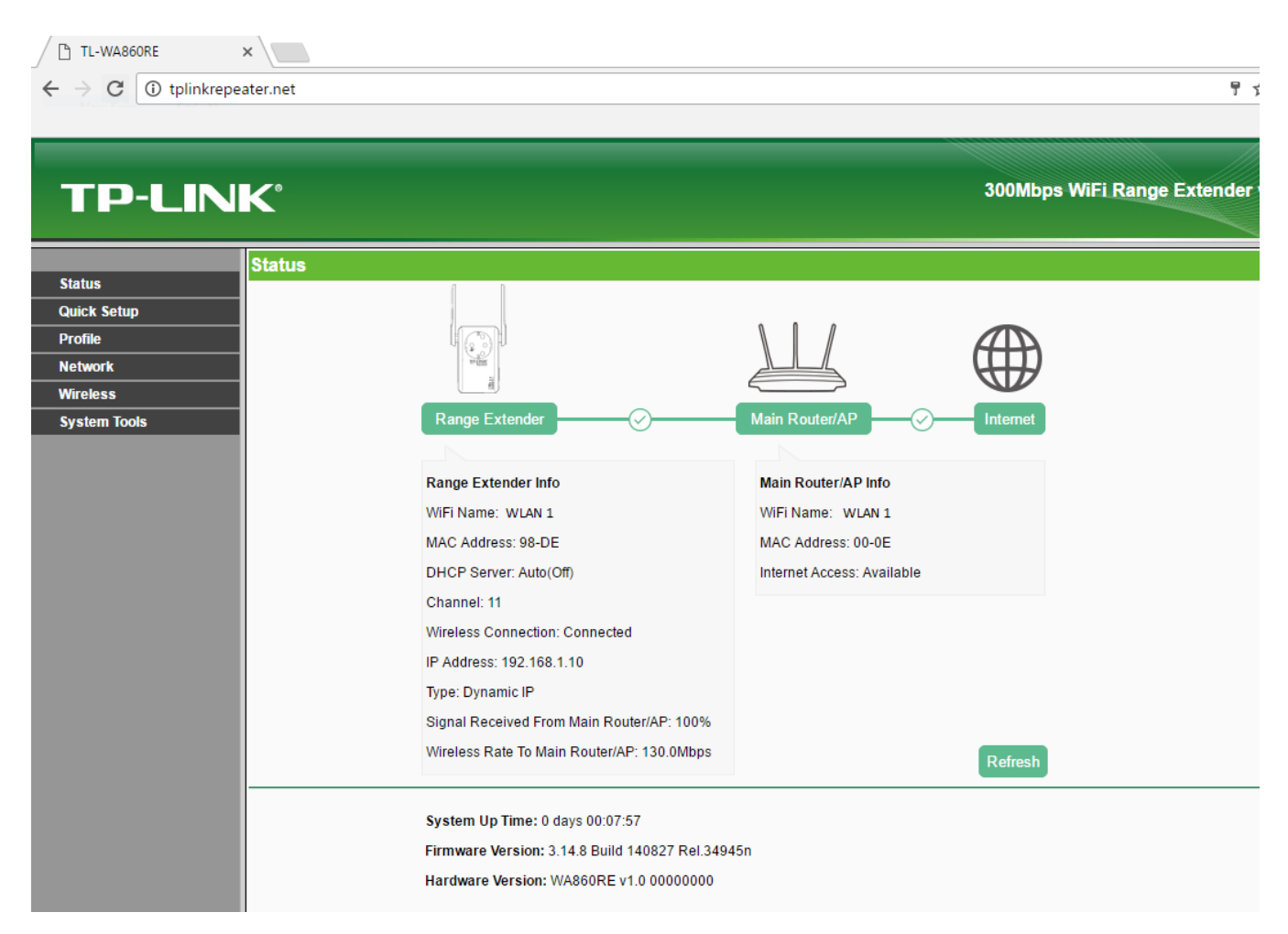